**AÑO** 2023-2024

# ¿Cómo crear una cuenta NIC.ec?

**GUIA COMPLETA** 

PÁGINA WEB www.nic.ec

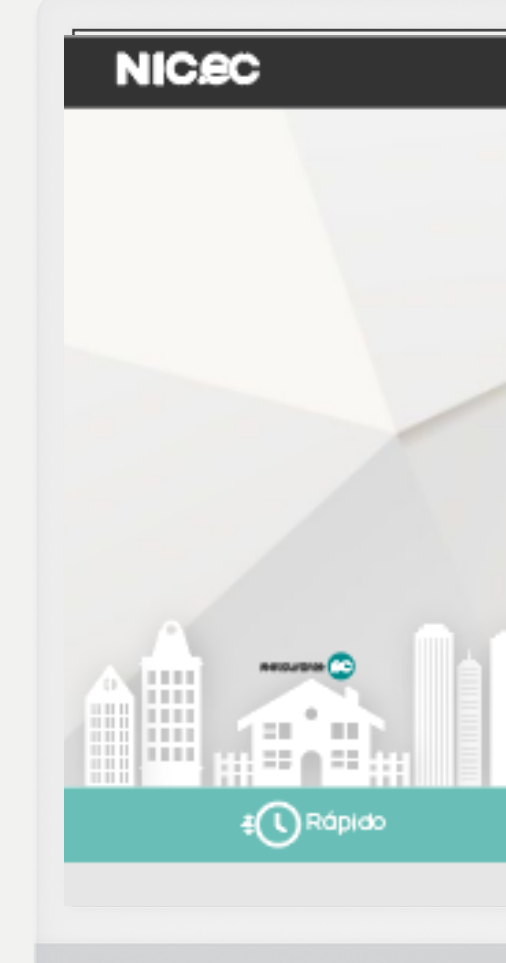

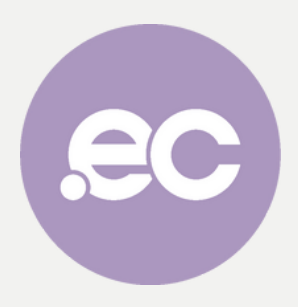

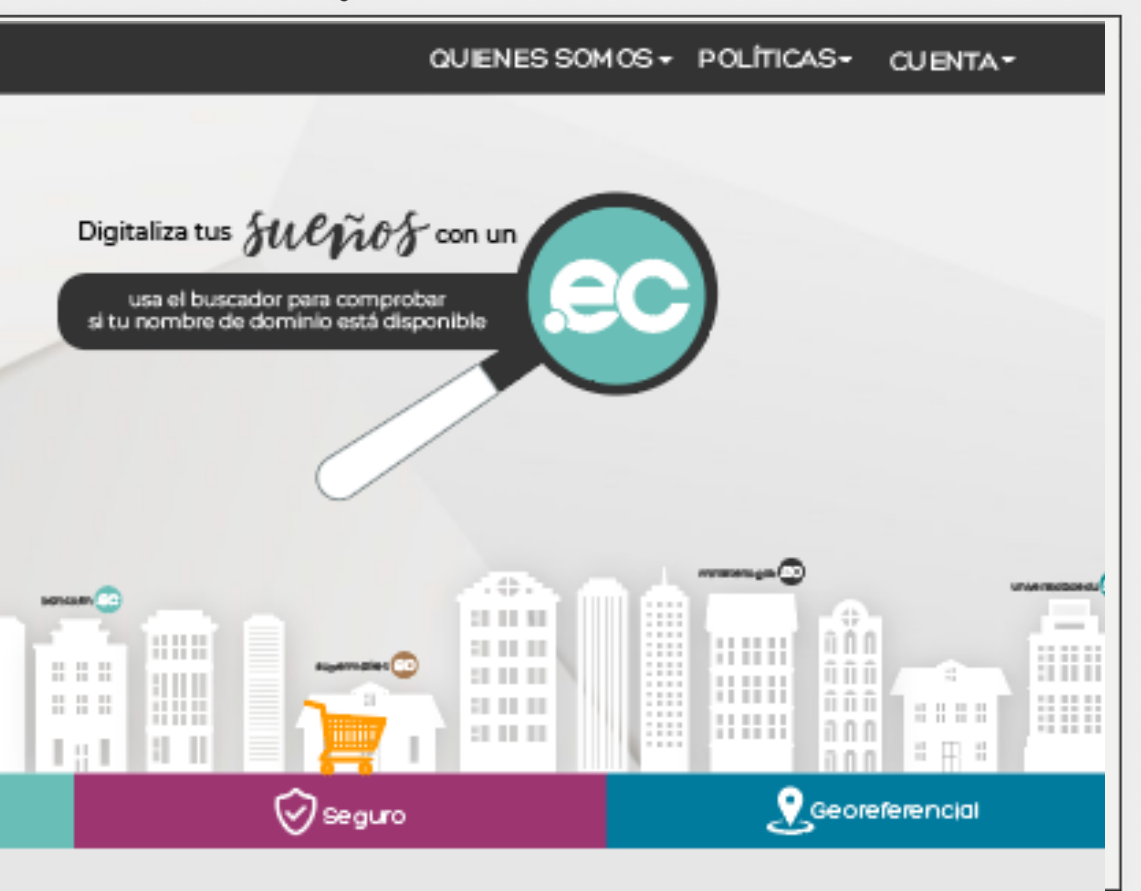

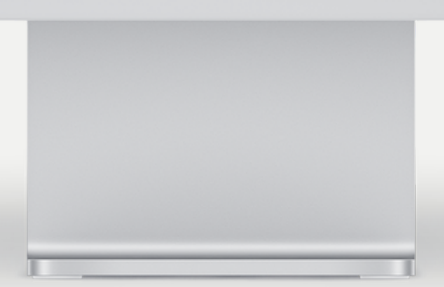

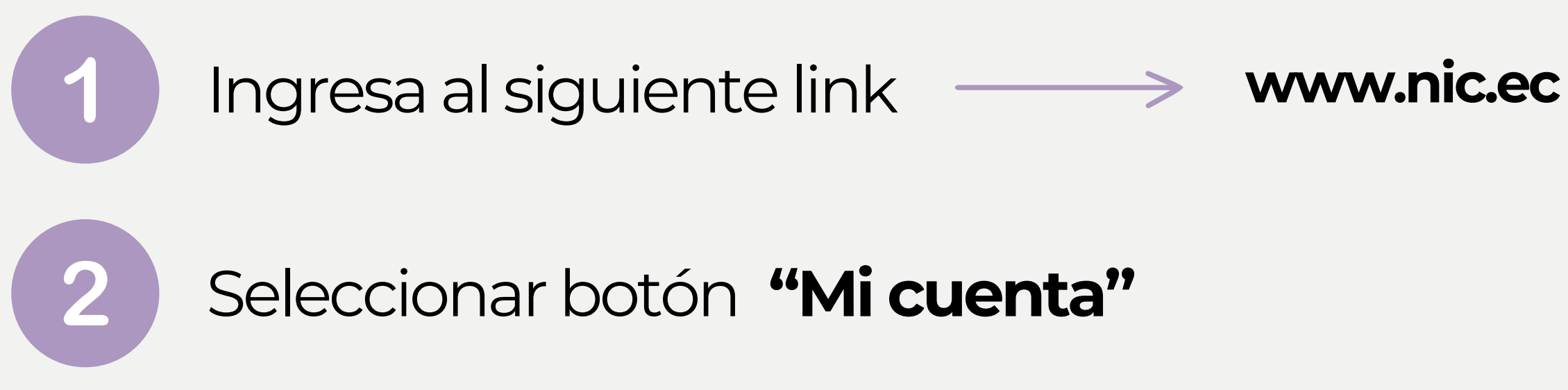

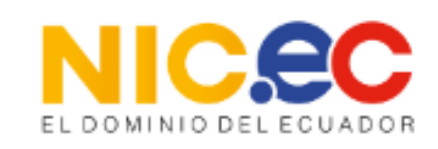

A 🛪 Español

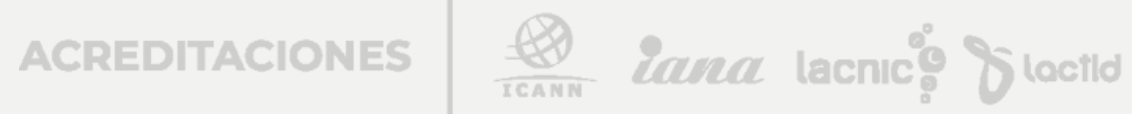

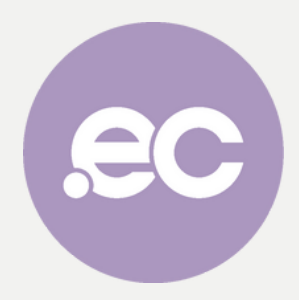

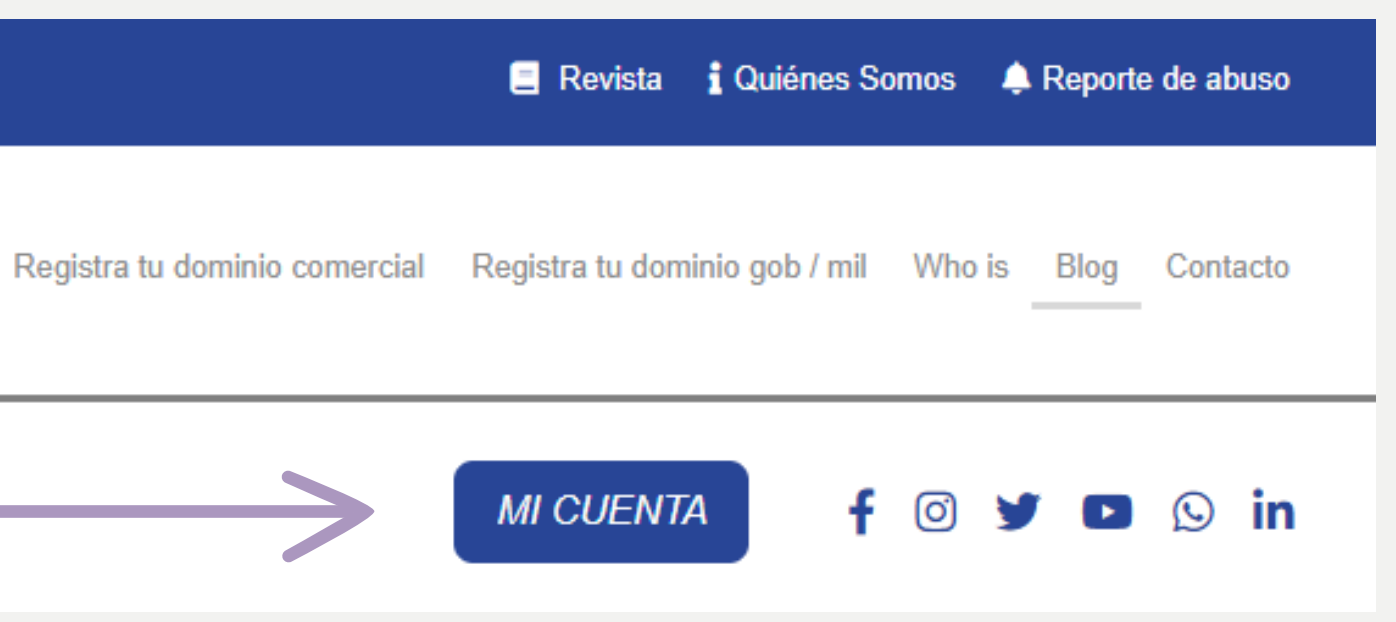

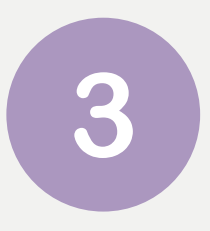

## Regístrate, da clic en "Crear una cuenta".

### Acceso Cliente

Inicia sesión para continuar.

#### Dirección de E-Mail

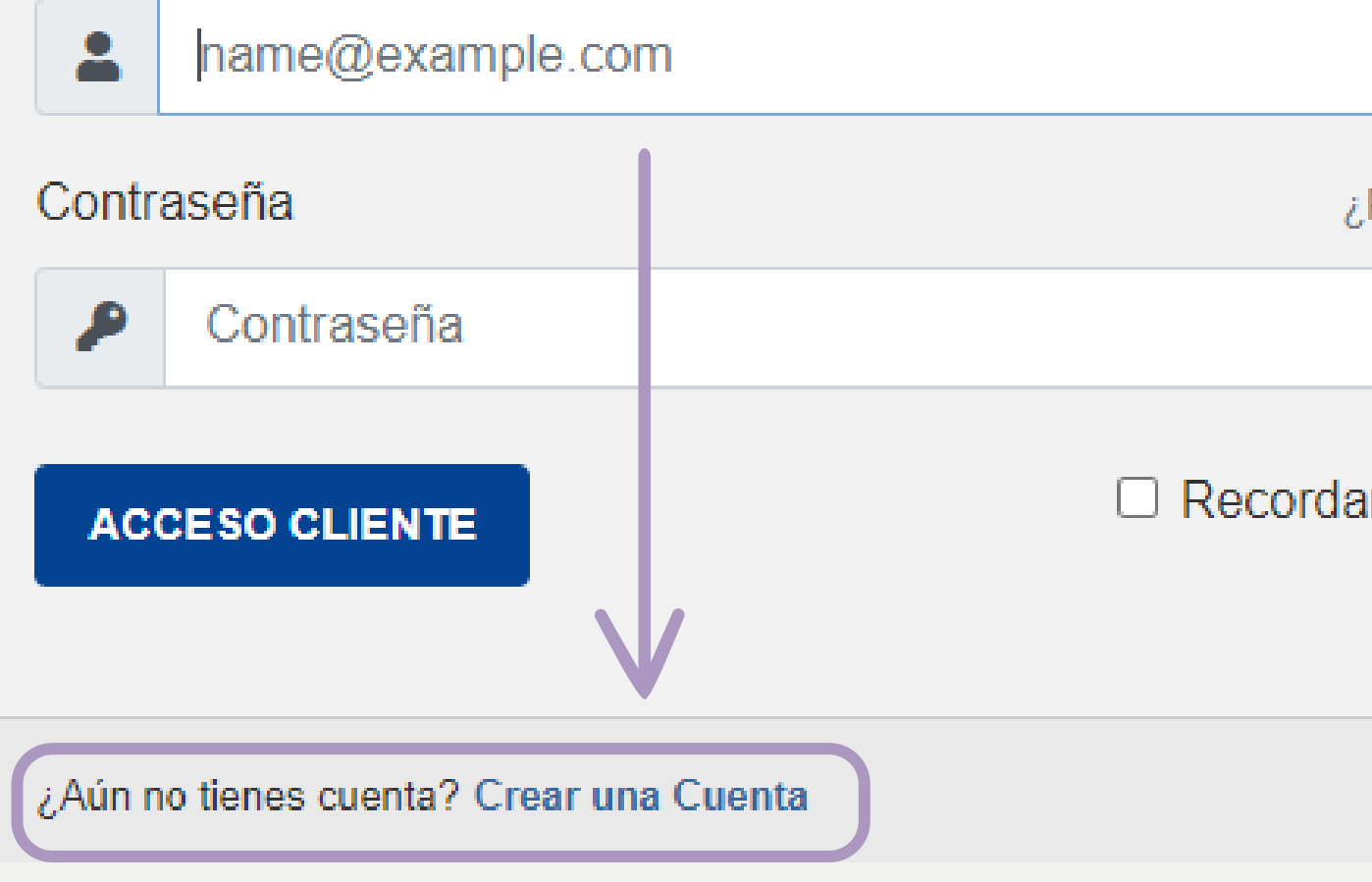

ACREDITACIONES

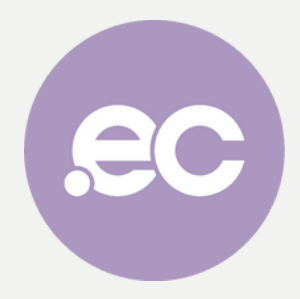

¿Perdiste la contraseña?

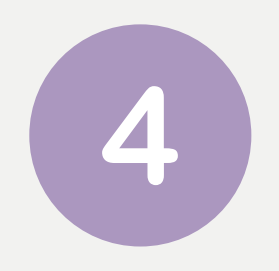

Llena los datos correspondientes al titular del dominio.

Recuerda que debes facilitar datos actualizados para una mayor comunicación.

#### Información del Administrador de la Cuenta

| La Nombre           |
|---------------------|
| Dirección de E-Mail |
| Contraseña          |
| GENERAR CONTRASEÑA  |

#### Dirección del Administrador de la Cuenta

| Entidad Pública (Opcional) |            |
|----------------------------|------------|
| Oirección 2                |            |
| Ecuador                    | <b>≠</b> F |
|                            |            |

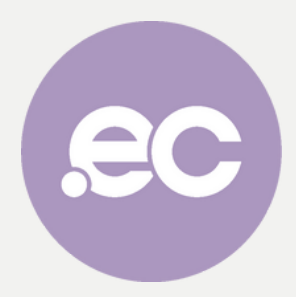

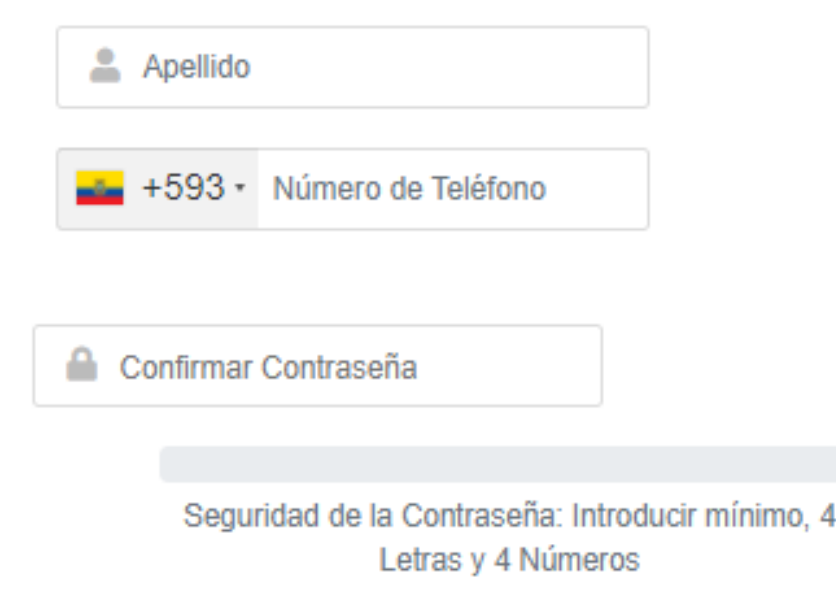

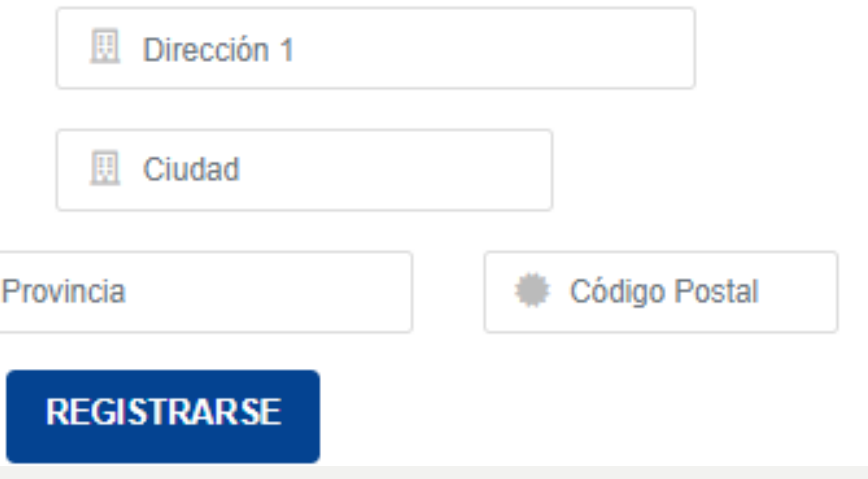

5

# Da clic en **Registrarse**

#### Información del Administrador de la Cuenta

| Nombre              | 💄 Apellido                                                |
|---------------------|-----------------------------------------------------------|
| Dirección de E-Mail | +593 • Número de Teléfono                                 |
| Contraseña          | Confirmar Contraseña                                      |
| GENERAR CONTRASEÑA  | Seguridad de la Contraseña: Introdu<br>Letras y 4 Números |

#### Dirección del Administrador de la Cuenta

| Entidad Pública (Opcional) | Dirección 1       |         |
|----------------------------|-------------------|---------|
| Oirección 2                | 🛄 Ciudad          |         |
| Ecuador                    | Provincia         | ódigo I |
| $\longrightarrow$          | REGISTRARSE       |         |
| ACREDITACION               | IES Lana lacnic ? | loci    |

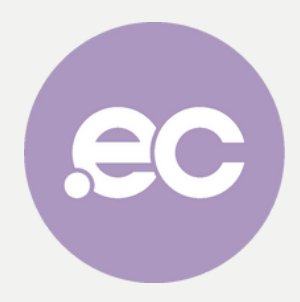

ucir mínimo, 4

Postal

tid

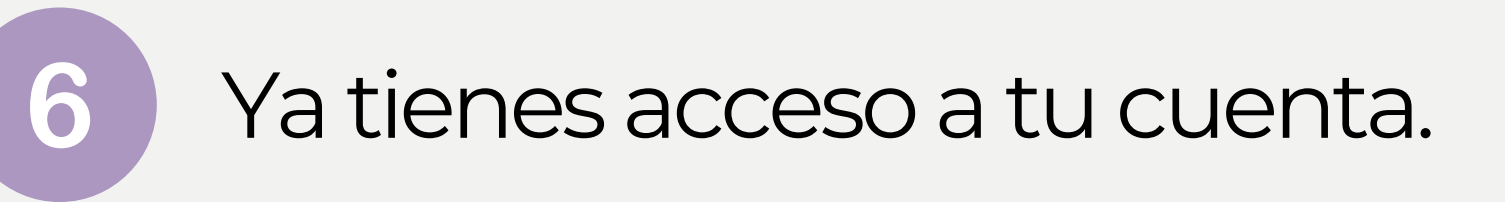

| Administración / Área del Cliente >           | Cliente: Cox                                 |
|-----------------------------------------------|----------------------------------------------|
|                                               | 0<br>TICKETS                                 |
|                                               |                                              |
| DoS                                           |                                              |
|                                               | thanks for the help!                         |
| C RENOVAR AHORA                               | Thanks for beta testing our latest offerings |
| ). Renueve ahora para evitar su preocupación. | Act fast! This offer expires soon!           |
|                                               | Tickets de Soporte - Recientes               |
| REGISTRAR TRANSFERIR                          | Ningún Ticket reciente. Si necesita ayuda, p |
|                                               |                                              |
|                                               | E Noticias Recientes                         |
|                                               | Thank you for choosing WHMCS!                |
|                                               |                                              |

ACREDITACIONES

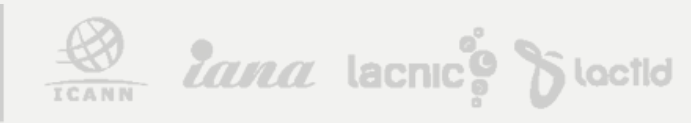

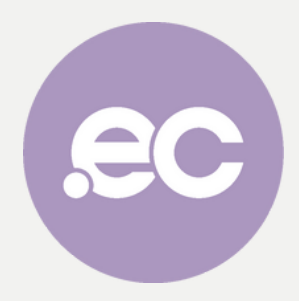

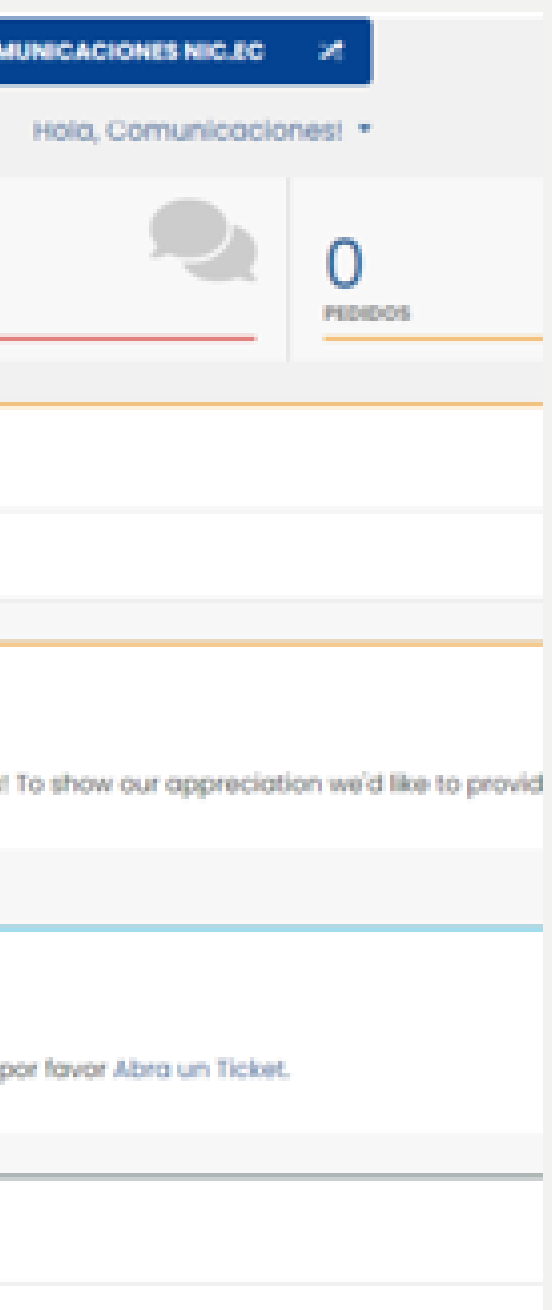

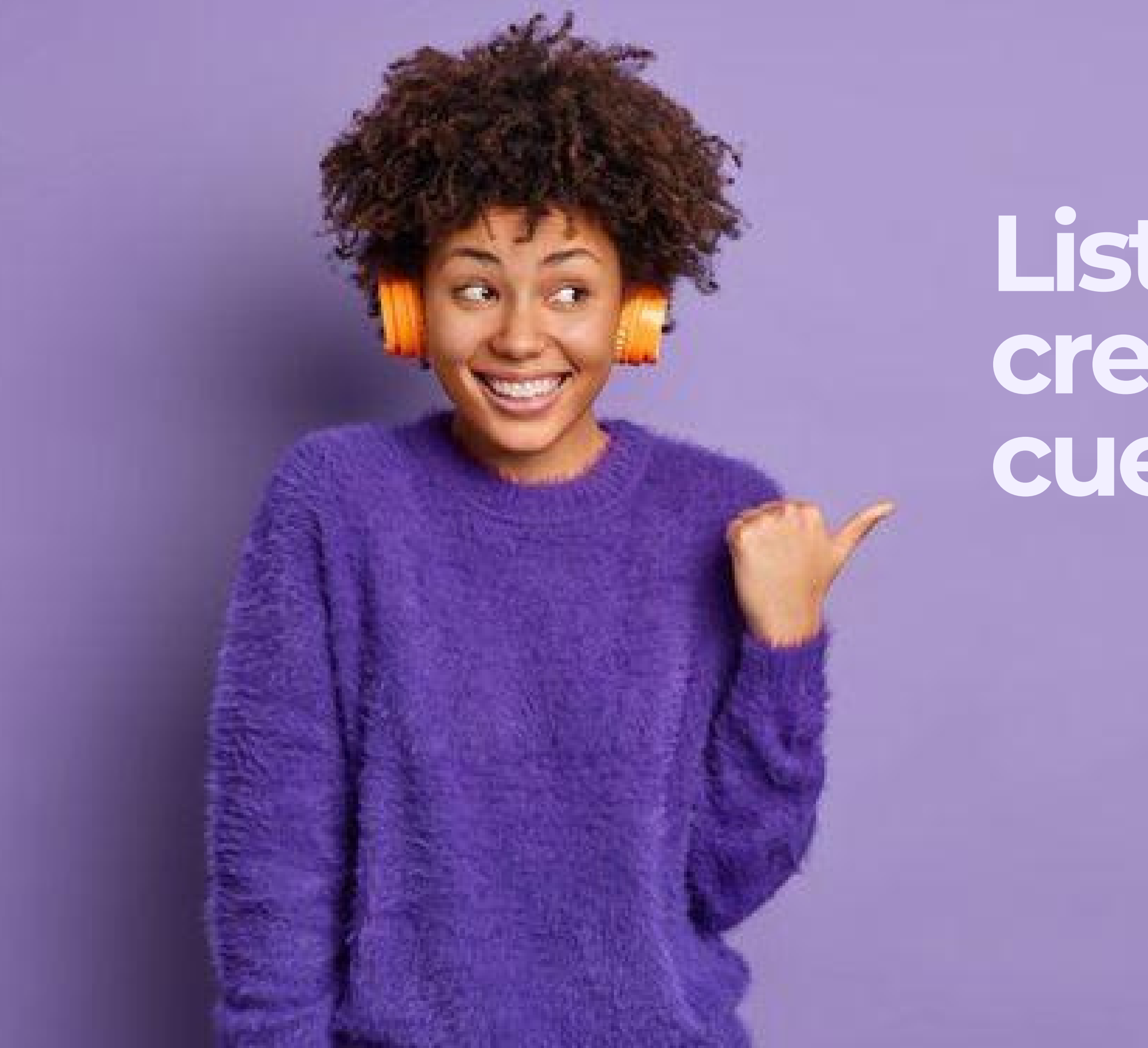

# Listo, has creado tu cuenta NIC.ec

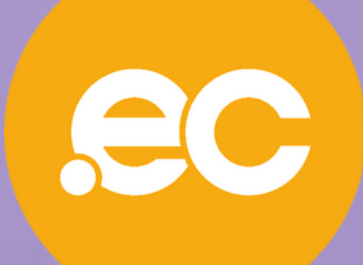